| Introduzione                       | 3   |
|------------------------------------|-----|
| Accedere al servizio               | 4   |
| Selezione del servizio online      | 5   |
| Pagamento Quota Albo Trasportatori | .6  |
| Bollettino di pagamento            | .9  |
| Il carrello                        | .10 |

#### Introduzione

Il Portale dell'Automobilista (www.ilportaledellautomobilista.it) offre una serie di servizi online per il cittadino, le imprese e gli operatori professionali (agenzie di pratiche auto ed officine autorizzate dal Ministero delle Infrastrutture e dei Trasporti), i dipendenti degli uffici provinciali del Dipartimento Trasporti Terrestri (DTT). (Figura 1).

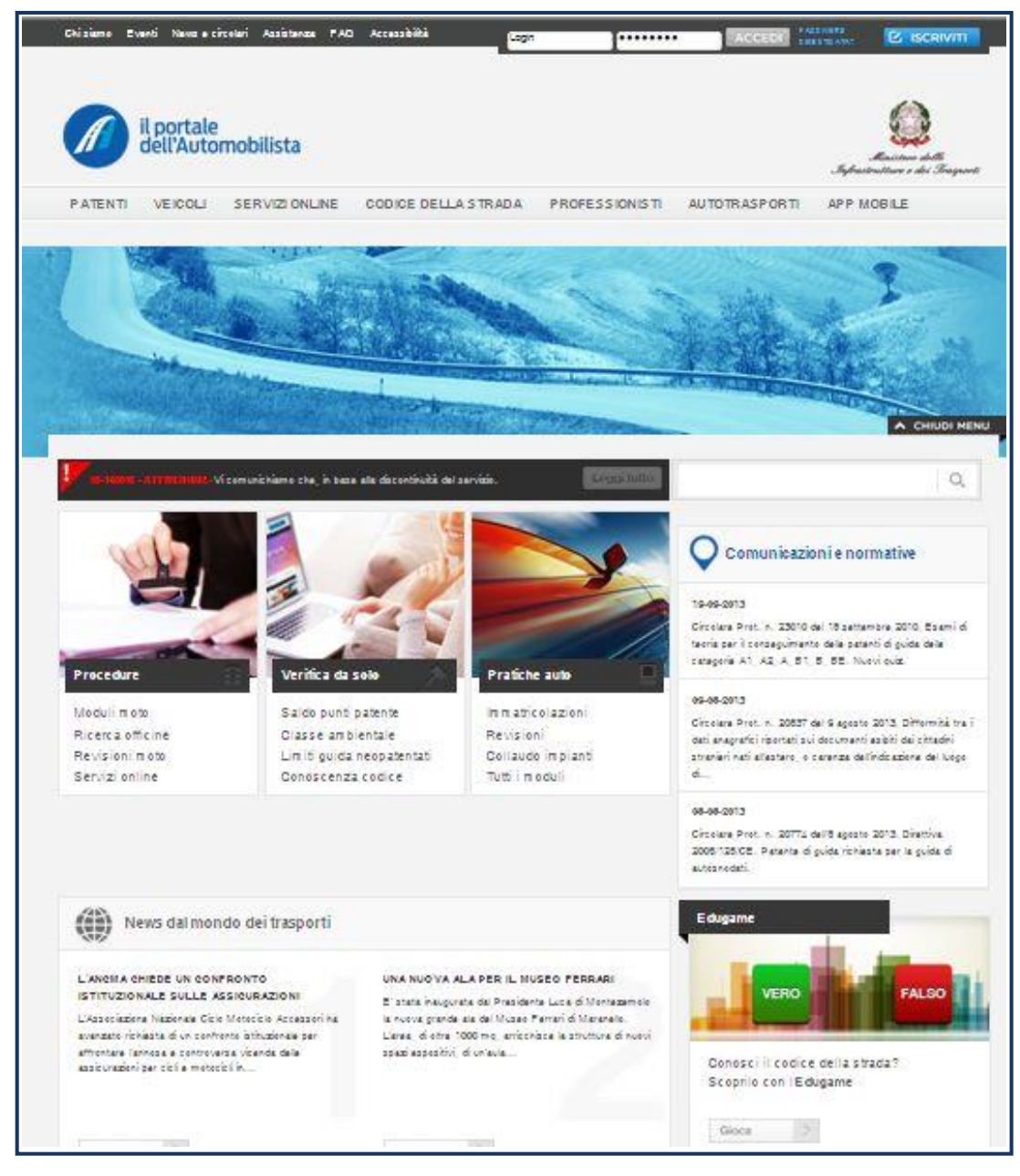

Figura 1

#### Accedere al servizio

Una volta entrato nel Portale, effettuare il login con le credenziali personali per accedere alla sezione del sito riservata alle imprese.

#### Inserimento nome utente e password

È necessario:

- 1. selezionare con il mouse il campo **Login** (Figura 2) e inserire il nome utente fornito dal sistema al momento della registrazione
- 2. selezionare il campo **Password** e inserire la password scelta al momento della registrazione
- 3. 3. cliccare sul bottone Accedi.

| Chi siamo | Eventi         | News e circolari     | Assistenza | FAQ | Accessibilità | Login | <br>ACCEDI | PASSWORD<br>DIMENTICATA? |                                           |
|-----------|----------------|----------------------|------------|-----|---------------|-------|------------|--------------------------|-------------------------------------------|
|           | il po<br>dell' | rtale<br>Automobilis | sta        |     |               |       |            | J<br>Infrastr            | livessero delle<br>utture e dei Trasporti |

Figura 2

A questo punto viene visualizzata una pagina con tutti i servizi ai quali è possibile accedere.

#### Selezione del servizio online

Per poter accedere all'applicativo di Pagamento selezionare la voce Accesso ai servizi dal menu di sinistra e in seguito la voce del sottomenu Pagamento Quota Albo Autotrasportatori.

#### Servizio: Pagamento Quota Albo Autotrasportatori

Il servizio di pagamento quota Albo Autotrasportatori, disponibile per le imprese, permette il pagamento online della quota di Iscrizione annuale all'Albo degli Autotrasportatori.

Dopo aver selezionato dal menu di sinistra **Pagamento Quota Albo Autotrasportatori** viene mostrato l'identificativo personale utile per ricevere assistenza tecnica dal Call Center DTT. Nella homepage dell'applicazione vengono mostrati i dati dell'impresa e il campo in cui inserire il Codice di Iscrizione all'Albo degli Autotrasportatori (Figura 3).

| PATENTI VEICOLI SEB                                                                                                    |                                                                                                    | PROFESSIONISTI    | ALITOTRASPORTO |                     |  |
|----------------------------------------------------------------------------------------------------|----------------------------------------------------------------------------------------------------|-------------------|----------------|---------------------|--|
| Servizi online // Pagamento Quota Albo                                                                                                    | o Autotrasportatori                                                                                                    |                   | Actomation     | PAT 1 THOUGH Inclus |  |
| P                                                                                                    |                                                                                                    | 1                 |                |                     |  |
| Servizi online                                                                                                    |                                                                                                    |                   | CERCA          | <u>^</u> ci         |  |
|                                                                                                    |                                                                                                    |                   |                |                     |  |
|                                                                                                    |                                                                                                    |                   |                |                     |  |
| Profilo impresa                                                                                                    | Pagamento Quota Albo Autoti                                                                                                    | asportatori       |                |                     |  |
| <ul> <li>Profilo impresa</li> <li>Come fare per</li> </ul>                                                                                                    | Pagamento Quota Albo Autoti                                                                                                    | rasportatori      |                |                     |  |
| <ul> <li>Profilo impresa</li> <li>Come fare per</li> <li>Accesso ai servizi<br/>impresa</li> </ul>                                                                                                    | Pagamento Quota Albo Autotr<br>Benvenuto<br>(Identificativo per il Gall Center DTT:                                            | asportatori       |                |                     |  |
| <ul> <li>Profilo impresa</li> <li>Come fare per</li> <li>Accesso ai servizi<br/>impresa</li> <li>Guida ai servizi impresa</li> </ul>                                                                       | Pagamento Quota Albo Autoti<br>Benvenuto<br>(Identificativo per il Gall Center DTT:                                            | asportatori       |                |                     |  |
| <ul> <li>Profilo impresa</li> <li>Come fare per</li> <li>Accesso ai servizi<br/>impresa</li> <li>Guida ai servizi impresa</li> <li>Tariffario</li> </ul>                                                   | Pagamento Quota Albo Autota<br>Benvenuto<br>(Identificativo per il Gall Center DTT:<br>Codice Iscrizione Albo Autotrasportator | rasportatori<br>i |                |                     |  |
| <ul> <li>Profilo impresa</li> <li>Come fare per</li> <li>Accesso ai servizi<br/>impresa</li> <li>Guida ai servizi impresa</li> <li>Tariffario</li> <li>Modulistica</li> </ul>                              | Pagamento Quota Albo Autotr<br>Benvenuto<br>(Identificativo per il Gall Center DTT:<br>Codice Iscrizione Albo Autotrasportator | rasportatori<br>i |                |                     |  |
| <ul> <li>Profilo impresa</li> <li>Come fare per</li> <li>Accesso ai servizi<br/>impresa</li> <li>Guida ai servizi impresa</li> <li>Tariffario</li> <li>Modulistica</li> <li>Il tuo Carrello (0)</li> </ul> | Pagamento Quota Albo Autotr<br>Benvenuto<br>(Identificativo per il Gall Center DTT:<br>Codice Iscrizione Albo Autotrasportator | rasportatori<br>i |                |                     |  |

Figura 3

Se il codice inserito non è corretto, l'utente visualizzerà un messaggio di errore (Figura 4).

| -v                                                               |                                                                                                    | CERCA                                        | C          |
|------------------------------------------------------------------|----------------------------------------------------------------------------------------------------|----------------------------------------------|------------|
| II tuo Carrello (0)         Totale € 0,00         Vai alla cassa | Pagamento Quota Albo Autotrasportat<br>Benvenuto<br>(Identificativo per il Call Center DTT:<br>Errore: Il Codice di Iscrizione Albo A<br>prega di verificare i dati inseriti. | ori<br>)<br>Autotrasportatori non risulta co | rretto. Si |
|                                                                  | Codice Iscrizione Albo Autotrasportatori                                                                                                    |                                              |            |

Figura 4

Se il Codice Iscrizione Albo inserito è associato ad una Partita IVA diversa da quella registrata sul Portale dell'Automobilista, viene visualizzato un messaggio informativo in cui l'utente può verificare la correttezza delle informazioni inserite. Tale messaggio è puramente informativo e l'utente può effettuare comunque il pagamento cliccando sul tasto CONTINUA.

|                                      |                                                                  | Benvenuto caterani. 6000000000                                                                                                    | PROFILO                                                               |
|--------------------------------------|------------------------------------------------------------------|----------------------------------------------------------------------------------------------------|-----------------------------------------------------------------------|
| il portale<br>dell'Automo            | bilista                                                          |                                                                                                    | Safaradina da da Sarayarati                                           |
| Serviciane i Pagemente Boletter      | Imprese                                                          | 111                                                                                                    |                                                                       |
| Servizi online                       |                                                                  | 5552                                                                                                    |                                                                       |
| II too Carrelio (0)<br>Totale € 0,00 | Pagamento Quota A<br>Benvenuto<br>(identificativo per il Cati Or | Albo Autotrasportatori                                                                                                    |                                                                       |
| Vai alla casse 💦                     | A 44                                                             | elika fuk regiselada sut Piotois dair kultanskilista suu contapouda a<br>a di tastrinina linaetis. Procedere comungus al versametis della i<br>asgeotalairi per l'ingresa RMI12345007 | e quartita annanciada in antikinin al<br>gunda di inancianne all'Alba |
|                                      |                                                                  | CONTINUA                                                                                                    | ANNULLA                                                               |

Se il codice immesso è corretto l'utente procede nella navigazione accedendo alla pagina contenente la tabella con l'elenco dei pagamenti (Figura 5).

| Pagamento Quota Albo<br>Autotrasportatori | Elenco Pag | gamenti Quota Al | bo Autotrasportator | i -             |         |
|-------------------------------------------|------------|------------------|---------------------|-----------------|---------|
| Elenco Pagamenti Quota                    | ANNO       | IMPORTO          | STATO               | ATTESTATO PAG   | AMENTO  |
| Albo Autotrasponaton                      | 2015       | 256,78           | DA PAGARE           | Attestato non p | resente |
| Il tuo Carrello (0)                       | 2014       | 7.527,44         | PAGATO              | -               |         |
| Totale € 0,00                             |            |                  |                     |                 |         |
| Val alla canna 💦 🗧                        |            |                  |                     |                 |         |
|                                           |            |                  |                     |                 |         |

Figura 5

La tabella riporta i dati relativi ad Anno, Importo, Stato e Attestato di pagamento.

Per le quote già pagate (utilizzando questo applicativo) è possibile effettuare il download dell'attestato di pagamento in formato pdf (Figura 8).

Per le quote non ancora pagate, è presente nel campo 'Stato' la voce 'DA PAGARE', selezionando la quale sarà possibile procedere al pagamento online del bollettino corrispondente.

#### Bollettino di pagamento

Dopo aver selezionato nella tabella il link 'DA PAGARE' è possibile procedere con il pagamento del bollettino su C/C 347171009 (Figura 6).

| Servizi online                                                 | CERCA                                                                                                    |
|----------------------------------------------------------------|----------------------------------------------------------------------------------------------------|
| <ul> <li>Pagamento Quota Albo<br/>Autotrasportatori</li> </ul> | Pagamento Albo Autotrasportatori                                                                             |
| Elenco Pagamenti Quota<br>Albo Autotrasportatori               | Numero di bollettini: 1                                                                                      |
| II tuo Carrello (0)                                            | CONTO CORRENTI POSTALI - Ricevuta di Accredito - BancoPosta<br>ci sul C/C n. 34171009 di Euro 169,45         |
| Totale € 0,00                                                  |                                                                                                    |
| Vai alla cassa 📎                                               | TD<br>intestato a: COMITATO CENTRALE PER L'ALBO NAZIONALE DEGLI<br>AUTOTRASPORTATORI DI COSE PER CONTO TERZI |
|                                                                | Eseguito da:                                                                                                 |
|                                                                | Residente in:                                                                                                |
|                                                                | CAP:                                                                                                    |
|                                                                |                                                                                                    |
|                                                                | < 674 >                                                                                                    |
|                                                                |                                                                                                    |
|                                                                |                                                                                                    |

Figura 6

### Il carrello

Proseguendo viene visualizzato il carrello (Figura 7) e il sistema fornisce all'utente la possibilità di selezionare il metodo di pagamento tra i seguenti: Conto BancoPostaImpresa, Conto BancoPosta, carta PostePay, Carta di Credito.

|                                                                                               |                                                                                                    |                                                                                                    | C                                                                                                    | ERCA                                                                                            | Q                                                     |
|-----------------------------------------------------------------------------------------------|----------------------------------------------------------------------------------------------------|----------------------------------------------------------------------------------------------------|----------------------------------------------------------------------------------------------------|-------------------------------------------------------------------------------------------------|-------------------------------------------------------|
| Pagamento Quota Albo<br>Autotrasportatori<br>Elenco Pagamenti Quota<br>Albo Autotrasportatori | Carrelk<br>Nel carre<br>di compila<br>bollettini c<br>Impresa,                                             | )<br>Ilo sono conservat<br>arne altri: questi ulti<br>o cancellarli selezio<br>Conto BancoPosta                                 | i i bollettini in attesa di pagamento. Puoi de<br>imi verranno automaticamente inseriti nel c<br>nando le rispettive icone. Seleziona se par<br>a, Carta Postepay, Carta di Credito. | cidere di pagare tutti i bolle<br>carrello. Puoi anche modific<br>gare i bollettini tramite Con | ttini ora, oppure<br>care i dati dei<br>to BancoPosta |
| Totale € 169,45<br>Vei alla cassa                                                             | Ø                                                                                                    | Orari<br>Puoi effettuare i<br>Postepoy dalle                                                                                    | l pagamento con addebito sul conto <b>Bancol</b><br>ore 07:00 alle ore 22:00, oppure con <b>Caria</b>                                                                                | Posta, BancoPosta Impres<br>dícreditodale ore 00:15 a                                           | a o carta<br>alle ore 23:45.                          |
|                                                                                               | ATTENZIO                                                                                                   | Non puoi pa<br>rimuovi quel                                                                                                    | agare più di 10 bollettini in un'unica soluzion<br>Ili in eccedenza ed effettua più operazioni di                                                                                    | e. Se nel carrello hai più di<br>pagamento.                                                     | 10 bollettini                                         |
|                                                                                               | I tuo Ca                                                                                                   | rrello contiene 1 l                                                                                                    | bollettini                                                                                                    |                                                                                                 |                                                       |
|                                                                                               | I tuo Ca<br>Dati bolleti                                                                                   | rrello contiene 1 l<br>ino                                                                                                    | bollettini<br>Como corrente del destinatario                                                                                                    | Importo                                                                                         | Elimina                                               |
|                                                                                               | I tuo Ca<br>Dati bolleti<br>IMPORTO -                                                                      | rrello contiene 1 l<br>ino<br>To TALE CARRELLO                                                                                  | <b>Como corrente del destinatario</b><br>34171009<br>D: 169,45 euro                                                                                                    | <b>importo</b><br>169,45                                                                        | Elimina<br>Elimina                                    |
|                                                                                               | <b>I tuo Ca</b><br>Dati bolletti<br>IMPORTO <sup>-</sup><br><u>Svuota il</u>                               | rrello contiene 1 I<br>ino<br>Totale carrello<br>I <u>carrello</u>                                                              | <b>Como corrente del destinatario</b><br>34171009<br>O: 169,45 euro                                                                                                    | <b>importo</b><br>169,45                                                                        | Elimina<br>Elimina                                    |
|                                                                                               | I tuo Ca<br>Dati bolleti<br>IMPORTO <sup>-</sup><br><u>Svuota il</u><br>Selezio<br>© COI<br>© CAF<br>© CAF | rrello contiene 1 I<br>ino<br>to tale carrello<br>carrello<br>ona come pagare<br>NTO BANCOPOS<br>RTA POSTEPAY<br>RTA DI CREDITO | bollettini<br>Como corrente del destinatario<br>34171009<br>D: 169,45 euro<br>D: STAIMPRESA<br>STA<br>D                                                                              | <b>ітропо</b><br>169,45                                                                         | Elimina                                               |

Dopo aver selezionato il metodo di pagamento, l'utente visualizza una pagina di riepilogo con l'importo della quota e le relative commissioni e potrà procedere al pagamento.

**N.B.** Non è possibile pagare più di 10 bollettini in un'unica soluzione. Se nel carrello sono presenti più di 10 bollettini è necessario rimuovere quelli in eccedenza ed effettuare più operazioni di pagamento.

Per dettagli sulle modalità di pagamento si può far riferimento alla '*Guida al pagamento dei bollettini*' scaricabile al link :

https://www.ilportaledellautomobilista.it/web/portale-automobilista/guida-ai-servizi-impresa

Una volta concluso il pagamento con esito positivo, il cliente riceverà all'indirizzo email indicato:

- L'attestato di pagamento (Figura 8)
- Conferma dell'avvenuto pagamento con allegata la ricevuta di pagamento

| Committee (Frame)                                                                                                    |
|----------------------------------------------------------------------------------------------------|
| Ministero delle infrastrutture e dei trasporti                                                                                         |
| DIPARTIMENTO PER I TRASPORTI, LA NAVIGAZIONE GLI AFFARI GENERALI E IL PERSONALE                                                        |
| COMITATO CENTRALE PER L'ALBO NAZIONALE DELLE PERSONE FISICHE E GIURIDICHE CHE ESERCITANO<br>L'AUTOTRASPORTO DI COSE PER CONTO DI TERZI |
| Ricevuta di versamento – Quota di iscrizione all'Albo Autotrasportatori                                                                |
| Codice di Iscrizione all'Albo                                                                                                    |
| Quota ∨ersata:     €                                                                                                    |
| Quota per l'anno: 2015                                                                                                    |
|                                                                                                    |

Figura 8